# Email med link til PDF og excel-ark

#### Generelt

Her beskrives, hvordan man sender en email med link til både PDF-dokumentet, som indeholder ansøgernes bilag, og excel-arket som indeholder de data, som ansøgerne har udfyldt i ansøgningsformularen.

#### Skabelon til email med link til PDF og excel-ark

#### • -- Ansøgerdata (excel) og bilag (PDF)-da

bruges til at sende emails, som indeholder link til materialet. Mailen findes kun på dansk.

## Klargøring til afsendelse af email

Start med at lave PDF-filen og excel-arket og sørg for, at de er uploadet på stillingen i de rette dokument-kategorier. Det er vigtigt, at dokumenterne uploades i de rigtige kategorier, ellers vil det ikke kunne ses via linket i emailen:

- Excel-arket skal uploades med kategorien Ansøgeroversigt (excel).
- PDF-dokumentet skal uploades med kategorien Ansøgerdokumenter (PDF).

I Figur 1 kan man se, hvor man vælger kategori for dokumenterne.

| Oversigt                                                    | Ledig stilling       | Profil            | Ansøgninger       | Procedure        | Portal      | Opgaver   | Kontaki                                         | tperson                                               | Dokumenter                               | Status |            |
|-------------------------------------------------------------|----------------------|-------------------|-------------------|------------------|-------------|-----------|-------------------------------------------------|-------------------------------------------------------|------------------------------------------|--------|------------|
| Dokument<br>Kalende<br>Dato<br>Dokume<br>Browse<br>Kun doku | nt<br>No file select | ed.<br>en .doc, . | docx, .odf, .rtf, | .txt, .pdf, .htm | ı kan uplo: | ades<br>d | Yderliger<br>Kategori<br>Dato<br>P<br>Dokurne 4 | e oplysn<br>Mail<br>Bedømme<br>Ansøgerov<br>Ansøgerdo | inger<br>ersigt (excel)<br>kumenter (PDF |        | .::<br>Gem |

#### Figur 1

Når excel-arket og PDF-dokumentet er uploadet på stillingen, er man klar til at sende mail med link til excel-arket og PDF-dokumentet.

## Afsendelse af email

Herunder beskrives, hvordan man sender mail med link til excel-arket og PDFdokumentet. 1. På dokument-fanebladet for stillingen klikkes på Ny email (se Figur 2).

| Oversigt    | Ledig stilling | Profil | Ansøgninger | Procedure    | Portal  | Opgaver     | Kontaktperson  | Dokumenter | Status |
|-------------|----------------|--------|-------------|--------------|---------|-------------|----------------|------------|--------|
| Vis indhold | Upload dok     | ument  | Tilføj note | Tilføj aftal | Ny e-ma | ail) Nit do | okument (word) |            |        |
| E-mails og  | dokumenter     |        |             |              | _       |             |                |            |        |

Figur 2

2. I næste vindue vælges email-skabelonen -- Ansøgerdata og bilag: hovedkontakt, og der trykkes på Vælg forneden på siden (se Figur 3).

| Skabeloner - ledige stillinger          |   |
|-----------------------------------------|---|
| Vedr. stillingen-da                     |   |
| 🔘 Vedr. stillingen-en                   |   |
| 💿 Ansøgerdata (excel) og bilag (PDF)-da |   |
| 🔘 Udtræk til excel, TAP                 | 0 |
| 🔘 Udtræk til excel, VIP                 | 0 |

#### Figur 3

3. I næste vindue sender man emailen (se Figur 4). Husk at indsætte modtager-email(s) og navn øverst i emailen.

Tryk til sidst Send via email-knappen. Emailen er nu afsendt, og modtager(e) kan klikke på linket i mailen og se lidt information om stillingen samt downloade PDF-en og excel-arket.

| versigt Ledig stilling Profil Ansøgninger Procedure Portal Opgaver                                                                                | Kontaktperson Dokumenter Status |
|----------------------------------------------------------------------------------------------------|---------------------------------|
| af: Idb@science.au.dk                                                                                                    | Leverings dato                  |
| ilfei CC                                                                                                    | Makroer                         |
| Emne: Ansøgerdata og bilag - Professor i hesteavl, Test institut 1                                                                                | Alle makroer fortolket          |
| 1 X 🗈 💼 📾 🗠 🛥 🖊 🍇 🏣• 🍇 🔍 📿 📿                                                                                                    |                                 |
| B Z U §Ξ Ξ Ξ Ξ Ξ 3 A A B Ξ F Source                                                                                                    |                                 |
| Format Normal   Font  Size                                                                                                    |                                 |
| Til stillingen <i>Professor i hesteavi</i> ved Test institut 1, Hovedområde Test, har vi ved opslagets udløb (15.02/2014) modtaget 2 ansøgninger. |                                 |
| Følg linket herunder for at se:<br>• Et regneark med oversigt over alle ansøgeres data fra ansøgningsformularen                                   |                                 |
| En PDF med alle ansøgeres bilag (CV, ansøgninger, o.a.)  Professor i hesteavl - ansøgerdata og bilag                                              |                                 |
| Med venlig hilsen                                                                                                    |                                 |
| l Admin LD HR-afdelingen                                                                                                    |                                 |
| on: Idh@science.au.dk:                                                                                                    |                                 |
|                                                                                                    |                                 |

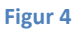

# Screendump af siden, der linkes til i emailen I Figur 5 herunder ses den side, der linkes til fra emailen.

| nsøgerd                                 | ata og bilag                             |
|-----------------------------------------|------------------------------------------|
|                                         |                                          |
| Ansøgere                                |                                          |
| Data (excel)                            | <b>2</b>                                 |
| Bilag (PDF med                          |                                          |
| CV, ansøgninger                         |                                          |
| osv.)                                   |                                          |
| Stilling<br>Stillingsbetegnelse<br>(da) | Hemmelig agent                           |
| Stillingsbetegnelse<br>(en)             | Secret Agent                             |
| Udløbsdato                              | 30/04/2013                               |
| Beskrivelse (da)                        | asdfasdfasdfasdfadfasdf her kommer tegne |
| Destaulas (au)                          |                                          |

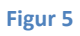